# Citrix Endpoint Management Knox Platform for Enterprise

😽 Knox

October 2021 Samsung R&D Centre UK (SRUK)

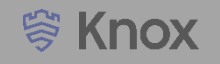

### Agenda

- 1. Pre-requisites for Knox Platform for Enterprise
- 2. Managed Google Play [MGP] Configuration
- 3. Android Enterprise Deployment Modes
  - Work Profile
  - Fully Managed Device
  - Fully Managed Device with a Work Profile
  - Work Profile on a Company-Owned Device
  - Dedicated Device
- 4. Android Enterprise configuration
- 5. Work Profile enrollment flow
- 6. Fully Managed enrollment flow
- 7. Fully Managed Device with a Work Profile enrollment flow
- 8. Dedicated Device configuration
- 9. Configure Knox Service Plugin [KSP] Standard and Premium

Contacts:

sruk.rtam@samsung.com

Knowledge Base:

https://www.citrix.com/support/

# Pre-Requisites for Knox Platform for Enterprise

- 1. Obtain access to Endpoint Management console
- 2. A Gmail account to map to Endpoint Management for Managed Google Play
- 3. Consider what enrollment method to use:
  - Knox Mobile Enrollment (KME)
  - QR Code enrollment
  - Email enrollment
  - Server details enrollment

- Within the Endpoint Management console, select the cog icon in the top right corner
- Select Android Enterprise
- Select Connect

| Analyze                                                                                                    | Manage | Configure | Monitor                                                                                                    |                                                                                                    |                                                                                                    | 💿 🗢 🔨                                                                                                    |                                                                                        |
|----------------------------------------------------------------------------------------------------|--------|-----------|----------------------------------------------------------------------------------------------------|----------------------------------------------------------------------------------------------------|----------------------------------------------------------------------------------------------------|----------------------------------------------------------------------------------------------------|----------------------------------------------------------------------------------------|
| Settings<br>Authentication<br>Derived Credentials for iOS<br>Identity Provider (IDP)<br>Certificate Management<br>Certificates<br>Credential Providers<br>PKI Entities |        |           | Notifications<br>Carrier SMS Gatewa<br>Notification Server<br>Notification Templat<br>Platforms<br>Alexa for Business<br>Android Enterprise<br>Android SafetyNet | y<br>tes                                                                                                    | Server<br>ActiveSync Gateway<br>Citrix Gateway<br>Cloud Connector Allow List<br>Endpoint Management Tools<br>Enrollment<br>Firebase Cloud Messaging<br>LDAP | Frequently Accessed Items<br>Android Enterprise<br>Enrollment<br>Certificates<br>Identity Provider (IDP)<br>Release Management                                                                                          |                                                                                        |
| Client Branding<br>Client Properties<br>Client Support                                                                                                    |        |           | Apple Configurator<br>Apple Deployment<br>Google Chrome                                                                                                    | Android Enterprise ▼         To set up Android Enterprise for your compa         If you're a G Suite customer, it's red | ny, bind Citrix Endpoint Management as your enterprise mobile man                                                                                           | agement (EMM) provider through Google Play.<br><b>droid. Click on V to switch back.</b>                                                                                                    |                                                                                        |
|                                                                                                    |        |           |                                                                                                    |                                                                                                    | V<br>Sign in to Google                                                                                                    | We are taking you out to Google Play to register Citrix as you<br>/hen you click Connect, a window opens. If a window doesn't open, check y<br>Play with your corporate Google ID. Enter your organization name and cor | I <b>r EMM provider</b><br>your pop-up settings.<br>Ifirm that Citrix is your EMM prov |

**i ⇔ Knox** 

- Sign in with your Google Account and select Get started
- Enter a Business name, select Next
- Data Protection Officer and EU Representative are optional, select Confirm
- Select Complete Registration

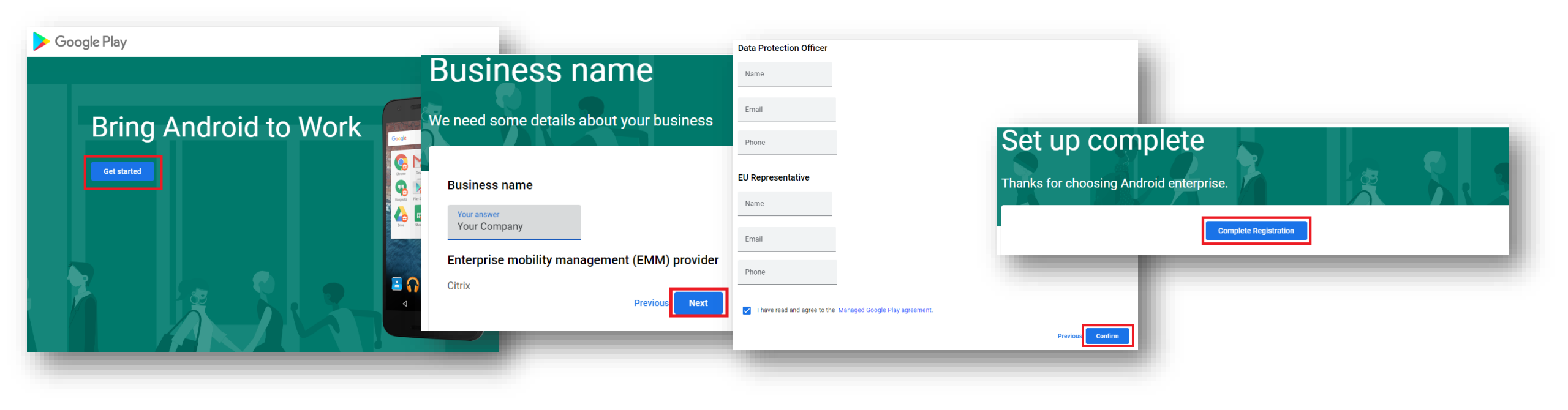

### **Deployment Modes**

Android Enterprise can be deployed in the following 5 deployment modes

- 1. Work Profile [formerly known as Profile Owner]
- 2. Fully Managed Device [formerly known as Device Owner]
- 3. Fully Managed Device with a Work Profile [formerly known as COMP, up to Android 10]
- 4. Work Profile on Company-owned Device [WPC, on Andoid 11+]
- 5. Dedicated device [formerly known as COSU]

Citrix Endpoint Management can support <u>all</u> of these deployment modes. In this next section we will show you how to configure each of these 5 deployment modes in Citrix Endpoint Management for your device fleet.

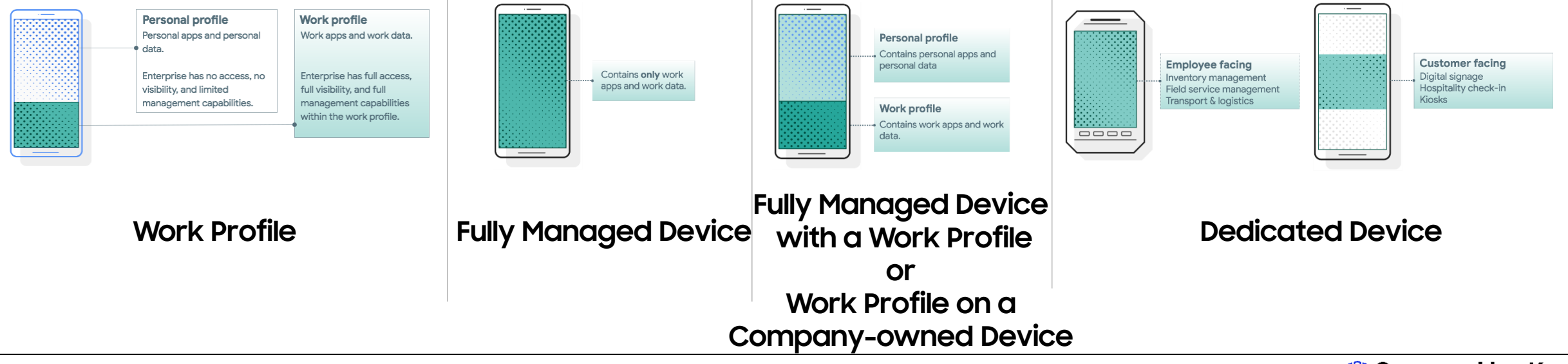

S Knox

# Work Profile Configuration

😽 Knox

In order to enroll with Work Profile, you should create an enrollment profile.

- Within Endpoint Management navigate to: Configure, Enrollment Profiles, select Add
- Enter a Enrollment profile name of your choice, select Next
- For Management, select Android Enterprise
- For Device owner mode, select None BYOD work profile will automatically turn on
- Select Next

| <b>Citrix</b> Cloud Endpoint Management                  |                                     |                                                                                                    |                                                                                                    |
|----------------------------------------------------------|-------------------------------------|----------------------------------------------------------------------------------------------------|----------------------------------------------------------------------------------------------------|
| Analyze Manage <mark>Configure</mark> Monitor            |                                     |                                                                                                    |                                                                                                    |
| Device Policies Apps Media Actions Content Collaboration | Enrollment Profiles Delivery Groups |                                                                                                    |                                                                                                    |
| Enrollment Profiles                                      | Analyze Manage                      | Configure Monitor                                                                                                   |                                                                                                    |
| _                                                        | Device Policies Apps Media          | Actions Content Collaboration Enrollment Profiles Delivery Groups                                                   | Enrollment Configuration<br>Specify device management settings for this enrollment profile.           |
| [*<br>Add                                                | Enrollment Profile Enrollr          | nent Info                                                                                                    | Device management <sup>®</sup>                                                                        |
| Enrollment profile name                                  | Set the nu                          | mber of devices a user can enroll. The default is unlimited, which lets users enroll an unlimited number of devices | Management  Android Enterprise ⑦                                                                      |
| Global                                                   | 1 Enrollment Info                   | Enroliment profile name *                                                                                           | <ul> <li>Legacy device administration (not recommended) ⑦</li> <li>Do not manage devices ⑦</li> </ul> |
|                                                          | 2 Platforms Total nur               | mber of devices a user can enroll unlimited -                                                                       | Device owner mode Ocompany-owned device ①                                                             |
|                                                          | Android                             |                                                                                                    | Fully managed with work profile                                                                       |
|                                                          | iOS                                 |                                                                                                    | None                                                                                                  |
|                                                          | Windows                             |                                                                                                    | BYOD work profile On O                                                                                |
|                                                          | 3 Assignment (optional)             | Next >                                                                                                    | Application management (?)                                                                            |
|                                                          |                                     |                                                                                                    | Citrix MAM On 🕥                                                                                       |
|                                                          |                                     |                                                                                                    | liser consent                                                                                         |
|                                                          |                                     |                                                                                                    | Allow users to decline device on ⑦ ③ Back Next >                                                      |
|                                                          |                                     |                                                                                                    |                                                                                                    |

Note: On the latest console, the second Device owner mode now reads:

8 Fully managed with work profile / Work profile on corporate-owned devices ③ Secured by Knox

## Work Profile Configuration

- For iOS, Application management and User consent are optional, select Next
- For Windows, Device Management, User consent and Workspace integration are optional, select Next
- Select a Delivery Group and select Save

| E Citrix Cloud          | Endpoint Management                                                                                                    |                                                                                                    |                                                                                                    | E Citrix Clou       | ud   E       | Endpoint Ma            | anagement                        |                   |                                      |              |
|-------------------------|----------------------------------------------------------------------------------------------------|----------------------------------------------------------------------------------------------------|----------------------------------------------------------------------------------------------------|---------------------|--------------|------------------------|----------------------------------|-------------------|--------------------------------------|--------------|
| Analyze                 | Manage Configure N                                                                                                    | Aonitor                                                                                                    |                                                                                                    | Analyz              | e N          | Manage                 | Configure                        | Monitor           |                                      |              |
| Device Policies Apps    | s Media Actions Conter                                                                                                    | nt Collaboration Enrollment Profile                                                                                     | s Delivery Groups                                                                                        | Device Policies     | Apps         | Media                  | Actions                          | Content Collabor  | ration Enrollment Profiles           | Delivery Gro |
| Enrollment Profile      | Enrollment Configuration                                                                                                    | <b>DN</b><br>for this enrollment profile.                                                                               |                                                                                                    | Enroliment Pro      | file         | Enrolln<br>Specify dev | nent Configu                     | Iration           | rollment profile                     |              |
| 1 Enrollment Info       | Device management (?)                                                                                                    |                                                                                                    |                                                                                                    | 1 Enrollment Info   |              | Device                 | management @                     | tungo for tino en | in the provide                       |              |
| 2 Platforms             | Manager                                                                                                    | O not manage devices ③                                                                                                  |                                                                                                    | 2 Platforms         |              |                        | Μ                                | lanagement        | Fully managed ⑦     Do not managed @ |              |
| Android                 | Application management (?)                                                                                                    |                                                                                                    |                                                                                                    | Android             |              | lleor e                | oncont                           |                   | O Do not manage devices ()           |              |
| iOS                     | Citrix M                                                                                                    | MAM On 🔵 💿                                                                                                    |                                                                                                    | ing                 |              | User C                 | Allow users to de                | cline device      | On 🔵 🕅                               |              |
| Windows                 | User consent                                                                                                    |                                                                                                    |                                                                                                    | IOS                 |              |                        | m                                | anagement         |                                      |              |
| 3 Assignment (optional) | Allow users to decline de manager                                                                                                    | evice On 🔵 💿<br>ment                                                                                                    |                                                                                                    | Windows             |              | Works                  | pace integration                 | ⑦                 | 0#                                   |              |
|                         |                                                                                                    |                                                                                                    |                                                                                                    | 3 Assignment (optio | nal)         |                        | internet en ougit tro            | nopues app        |                                      |              |
|                         |                                                                                                    |                                                                                                    | Back Next >                                                                                              |                     |              |                        |                                  |                   |                                      | Back Next 3  |
|                         | Analyze       Device Policies     Apps       Enrollment Profile     Image: Compare the second second seco | Manage Configure<br>Media Actions<br>Delivery Group Assi<br>Attach this enrollment profile to<br>Choose delivery groups | Monitor Content Collaboration gnment one or more delivery grou Type to search AllUsers TextUser TextUser | Enrollment Profiles | Delivery Gro | pups<br>De             | alivery groups to re<br>TestUser | aceive app assig  | joment                               | ×            |
|                         | Windows                                                                                                    |                                                                                                    |                                                                                                    |                     |              |                        |                                  |                   |                                      | - 11         |
|                         | 3 Assignment (optional)                                                                                                    |                                                                                                    |                                                                                                    |                     |              |                        |                                  |                   |                                      |              |
|                         |                                                                                                    |                                                                                                    |                                                                                                    |                     |              |                        |                                  |                   | Back                                 | Save         |

#### 💝 Secured by Knox

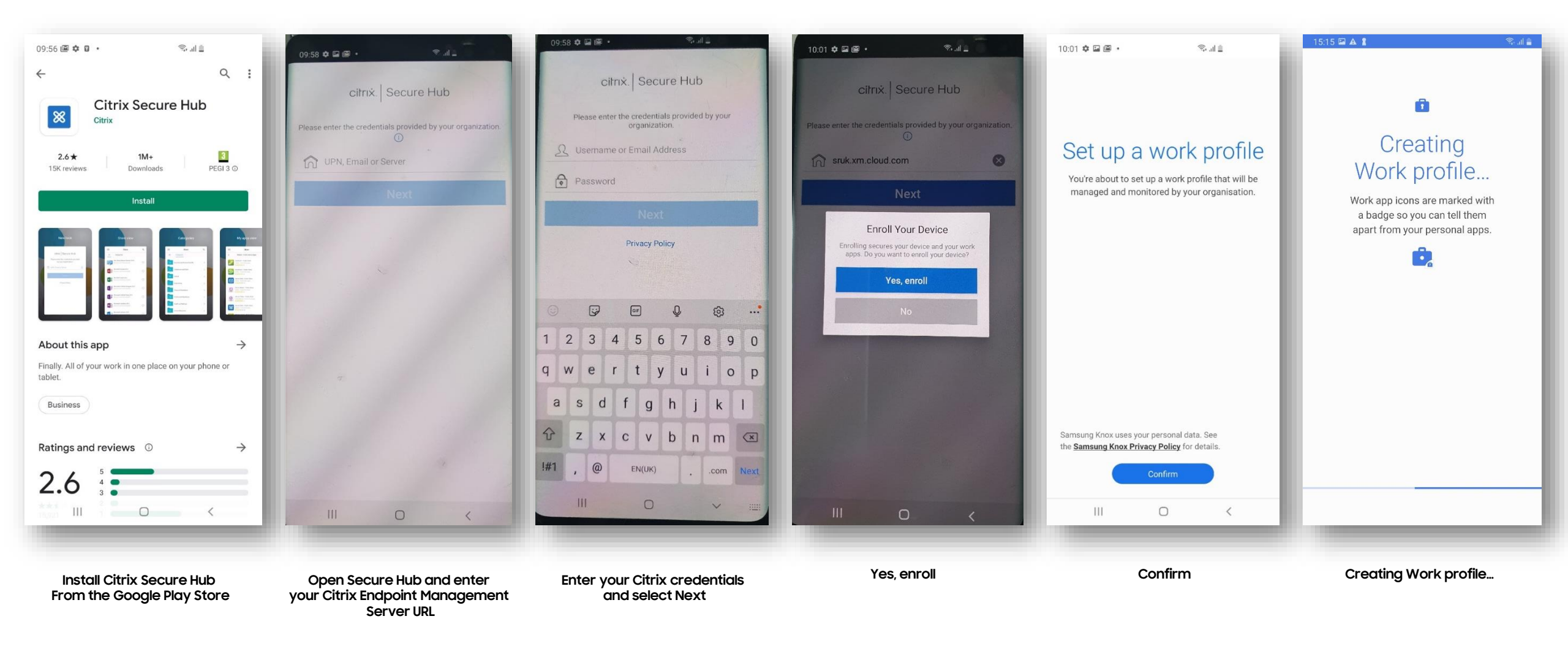

How to tell that Work Profile has been successfully set up:

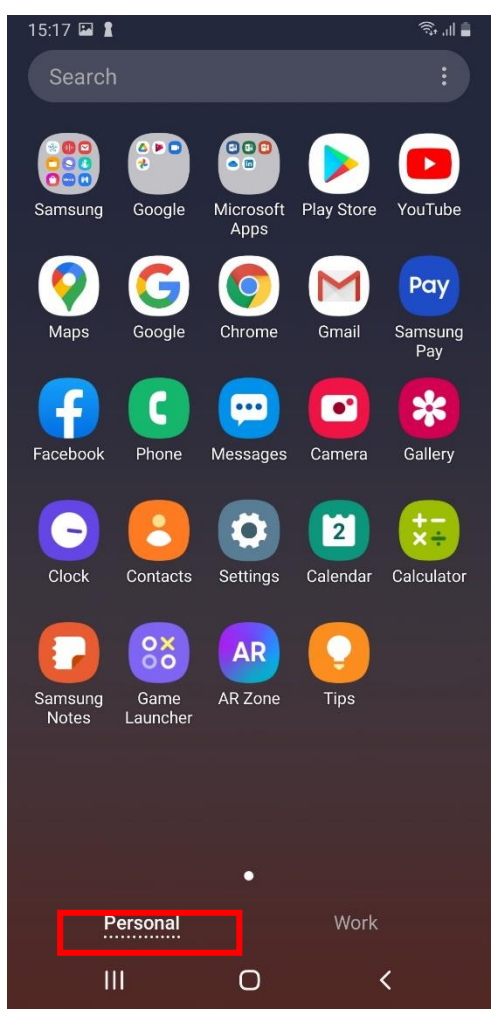

Personal Tab

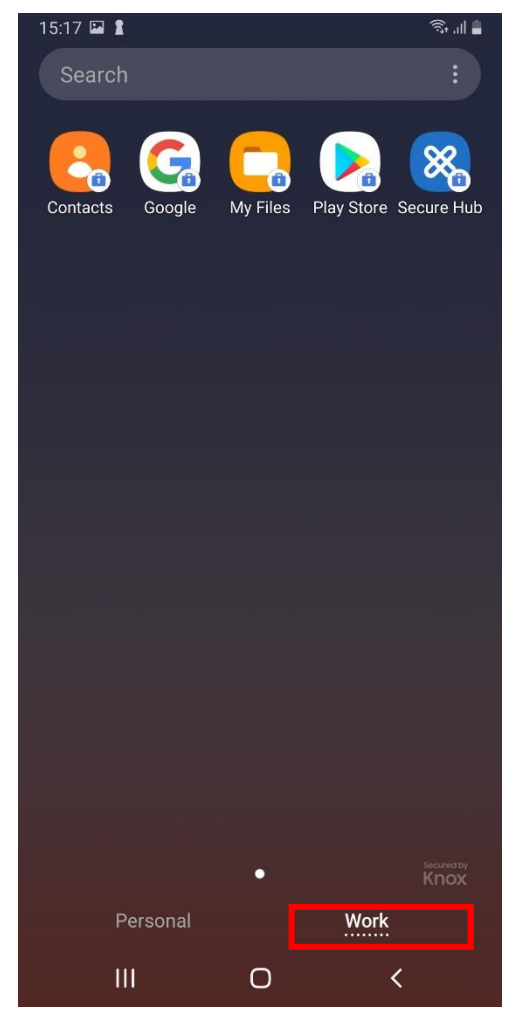

Work Tab

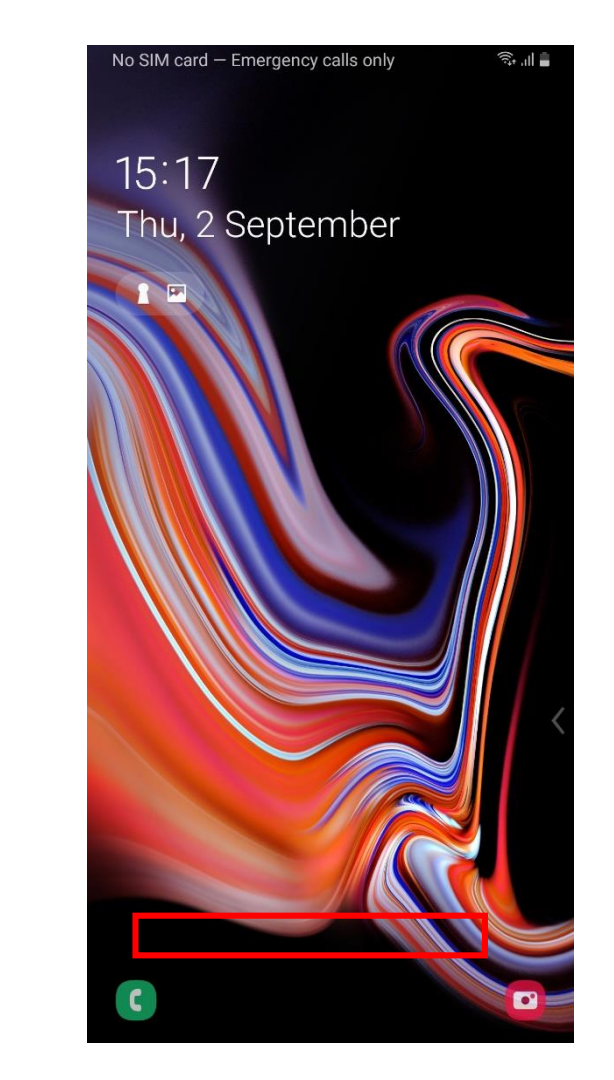

No mention of device belonging to your organization on lock screen

#### In order to enroll a Fully Managed device, you should create an enrollment profile.

- Within Endpoint Management navigate to: Configure, Enrollment Profiles, select Add
- Enter a Enrollment profile name of your choice, select Next
- For Management, select Android Enterprise
- For Device owner mode, select Company-owned device
- Select Next

| Eitrix Cloud   Endpoint Management                                                                                                    | Endpoint Management <ul> <li></li></ul>                                                                        | James King<br>Samsung Researd<br>OrgID: 52213286 |
|----------------------------------------------------------------------------------------------------|----------------------------------------------------------------------------------------------------|--------------------------------------------------|
| Analyze Manage Configure Monitor                                                                                                    | Analyze Manage Configure Monitor                                                                               | <i>e</i> o o                                     |
| Device Policies Apps Media Actions Content Collaboration <b>Enrollment Profiles</b> Delivery Groups                                               | Device Policies Apps Media Actions Content Collaboration Enrollment Profiles Delivery Groups                   |                                                  |
| Enrollment Profiles                                                                                                    | Enrollment Profile Enrollment Configuration<br>Specify device management settings for this enrollment profile. | - 1                                              |
| Ct<br>Add                                                                                                    | 1 Enrollment Info Device management ()                                                                         |                                                  |
| Enrollment profile name Created on                                                                                                    | 2 Platforms  Management  Android Enterprise  Legacy device administration (not recommended)                    |                                                  |
| Global 14/08/20 15:20:08                                                                                                    | Android     Do not manage devices ③                                                                            |                                                  |
| Analyze Manage <mark>Configure</mark> Monitor                                                                                                    | iOS Device owner mode Company-owned device ()<br>Fully managed with work profile ()                            |                                                  |
| Device Policies Apps Media Actions Content Collaboration Enrollment Profiles Delivery Groups                                                      | Windows Dedicated device () None ()                                                                            |                                                  |
|                                                                                                    | 3 Assignment (optional) BYOD work profile Orf 💿                                                                |                                                  |
| Enrollment Profile Set the number of devices a user can enroll. The default is unlimited, which lets users enroll an unlimited number of devices. | Application management $\odot$                                                                                 |                                                  |
| 1 Enrollment Info Enrollment profile name *                                                                                                    | Citrix MAM On O 🕥                                                                                              |                                                  |
| 2 Platforms Total number of devices a user can enroll unlimited •                                                                                 | User consent                                                                                                   |                                                  |
| Android                                                                                                    | Allow users to decline device Orr ③                                                                            | ack Next >                                       |
| ios                                                                                                    |                                                                                                    |                                                  |
| Windows                                                                                                    |                                                                                                    |                                                  |
| 3 Assignment (optional)                                                                                                    | Note: On the latest console, the second Device owner mode new reads:                                           |                                                  |

- For iOS, Application management and User consent are optional, select Next
- For Windows, Device Management, User consent and Workspace integration are optional, select Next
- Select a Delivery Group and select Save

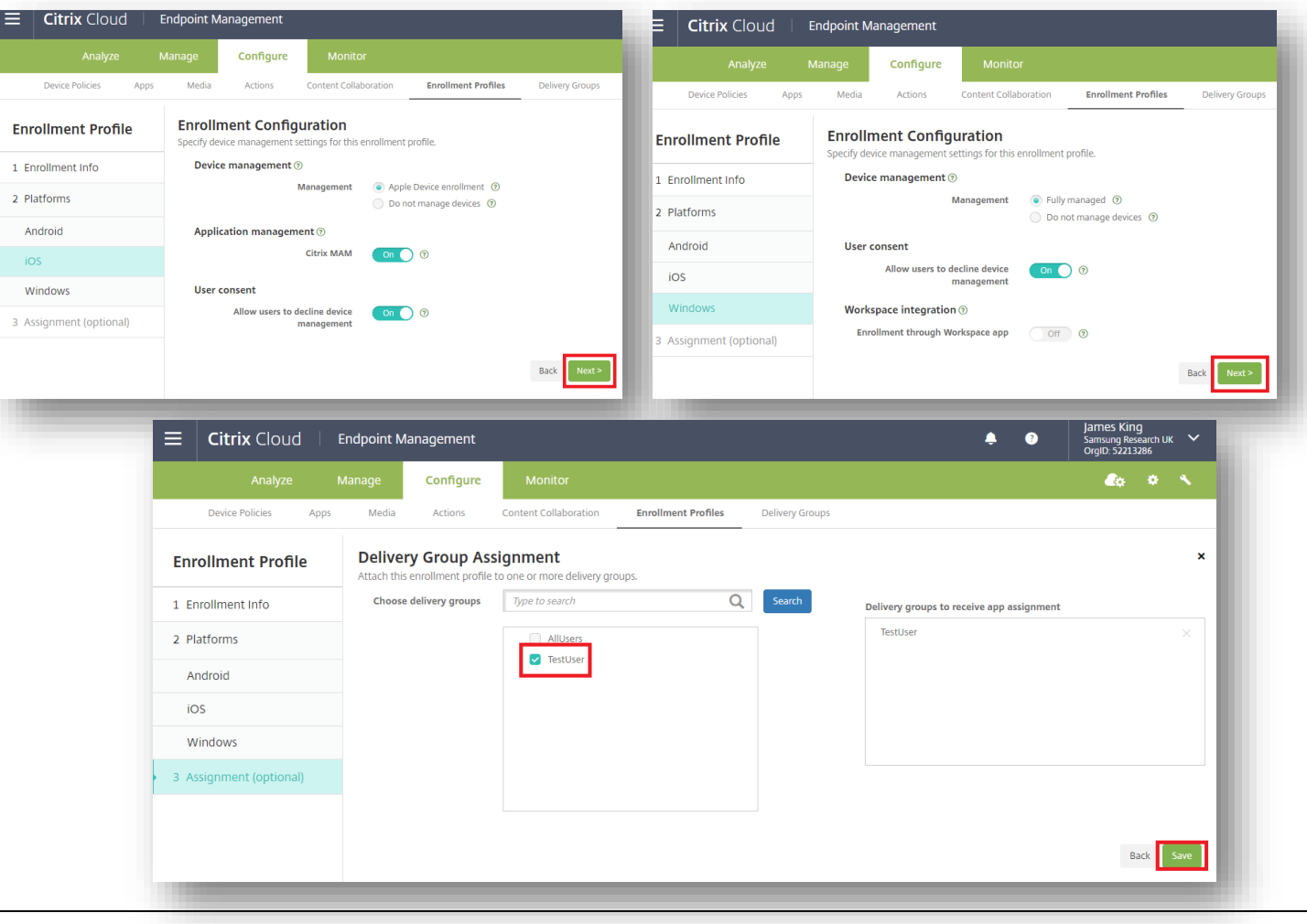

#### ኞ Secured by Knox

### Android Enterprise: Fully Managed Device Enrollment

Android Enterprise Company-owned Device Deployment

To enroll your device as an Android Enterprise Company-owned device, you need to ensure the device is factory reset and at the welcome screen. From here, there are 3 ways you can enroll your device into Citrix Endpoint Management as an Android Enterprise Company-owned device.

1. DPC Identifier [Also known as the hashtag method] afw#xenmobile

2. QR Code Enrollment / NFC Enrollment

3. Knox Mobile Enrollment

• Below is a screen-by-screen play to enroll your device using the DPC Identifier method.

| ی اد                                    | â în.                                                                                                    | ®.al≞                                                                                                    | S.(1                                                                                                  | S.al B                                                                                                    | <b>%</b> .(1)                                                                               | 9. d <u>0</u>                                                                                                    | 09:58 <b>\$ 12 @ -</b>                                                                                              | 09:58 O 🖬 🗃 • 🤍 🖄 🔟                                                                                                    |
|-----------------------------------------|----------------------------------------------------------------------------------------------------|----------------------------------------------------------------------------------------------------|----------------------------------------------------------------------------------------------------|----------------------------------------------------------------------------------------------------|---------------------------------------------------------------------------------------------|----------------------------------------------------------------------------------------------------|----------------------------------------------------------------------------------------------------|----------------------------------------------------------------------------------------------------|
| Let's go!<br>English (United Kingdom) • | <ul> <li>Check out some info to get started</li> <li>Wor data will be used according to our Privacy Policy.</li> <li>Ind User Licence Agreement Details</li> <li>Sending of Diagnostic Data (optional) Details</li> <li>Information Linking (optional) Details</li> </ul> | ©.st a<br>Google<br>Sign in<br>Use your cogle Account. Learn more<br>Intel or plone<br>Intel or plone<br>Mittel account | Darca Carley Construction of the second requires mobile device more more more more more more more mor | Android Enterprise      This account requires mobile device management.Install the Clinix Secure Hub app     Deforce security policies required by the      Citrix Secure Hub      Secure Hub      Do you want to install this application?      Cancel      Install      Cancel | <text><text><text><text><text><text><text></text></text></text></text></text></text></text> | Cocold Enterprise     Cocold Enterprise     Tap to find out more about each services, such as how to turn it on or off later. Data will be used according to Google's Privacy Policy.     Cocation     Ver location      Altow apps and services     To be location      Cocy device b location     Google way collect location     Google way collect location     Google way     Google way | CITINX Socure Hub<br>Prease enter the credentials provided by your organization<br>OUT UPR, Email or Server<br>Next | Cilrix Secure Hub  Please enter the product to your  Please enter the product to your  Please or crimal Address  Password  Next  Pirracy Policy                                                                                  |
| Emergency call Accessibility            | <ul> <li>Receipt of Marketing Information (optional) <u>Details</u> <li>I have read and agree to all of the above.     <li>Next</li> </li></li></ul>                                                                                                    | Skip Next                                                                                                    | Skip (Install)                                                                                        | Skip (1955)                                                                                                    | APP<br>Secure Hub                                                                           | ♥     Allew scanning ♥       Allew apps and services to acan     or With Firehousis and nearby       devices at any time, even when     with Firehousis and reachy       With Firehousis and the With Soft     Accept                                                                                                    |                                                                                                    | q     w     e     r     t     y     u     i     o     p       a     s     d     f     g     h     j     k     l       ①     z     x     c     v     b     n     m     x       101     ,     @     ENU(N)     .     .com     Next |
| Select the arrow                        | Accept the EULA,<br>Next                                                                                                    | Enter afw#xenmobile<br>then select Next                                                                                 | Install                                                                                               | Install                                                                                                    | Accept & continue                                                                           | Accept                                                                                                    | Enter your Citrix Endpoint<br>Management<br>server URL                                                              | Enter your Citrix<br>credentials<br>and select Next                                                                                                    |

## Android Enterprise: Fully Managed Device Enrollment

How to tell that a Fully Managed Device has been successfully set up:

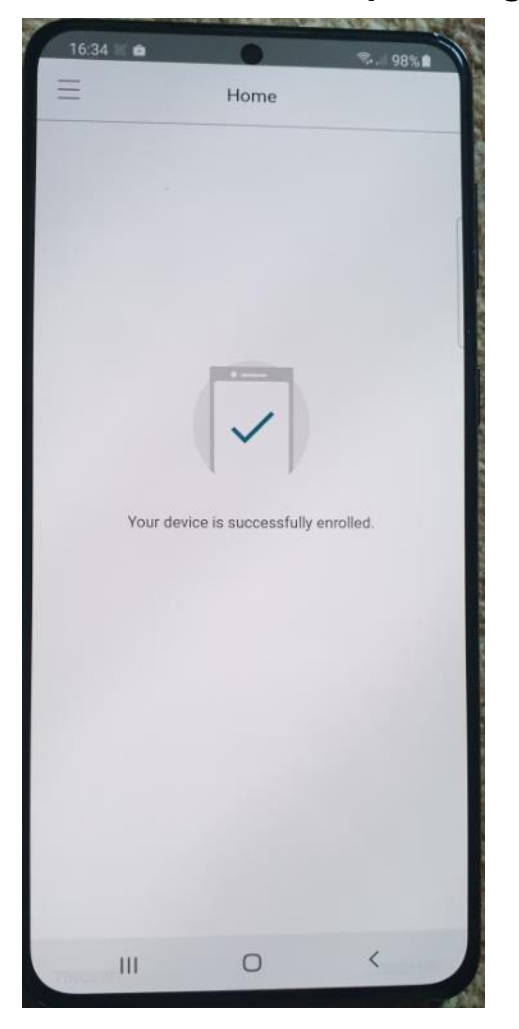

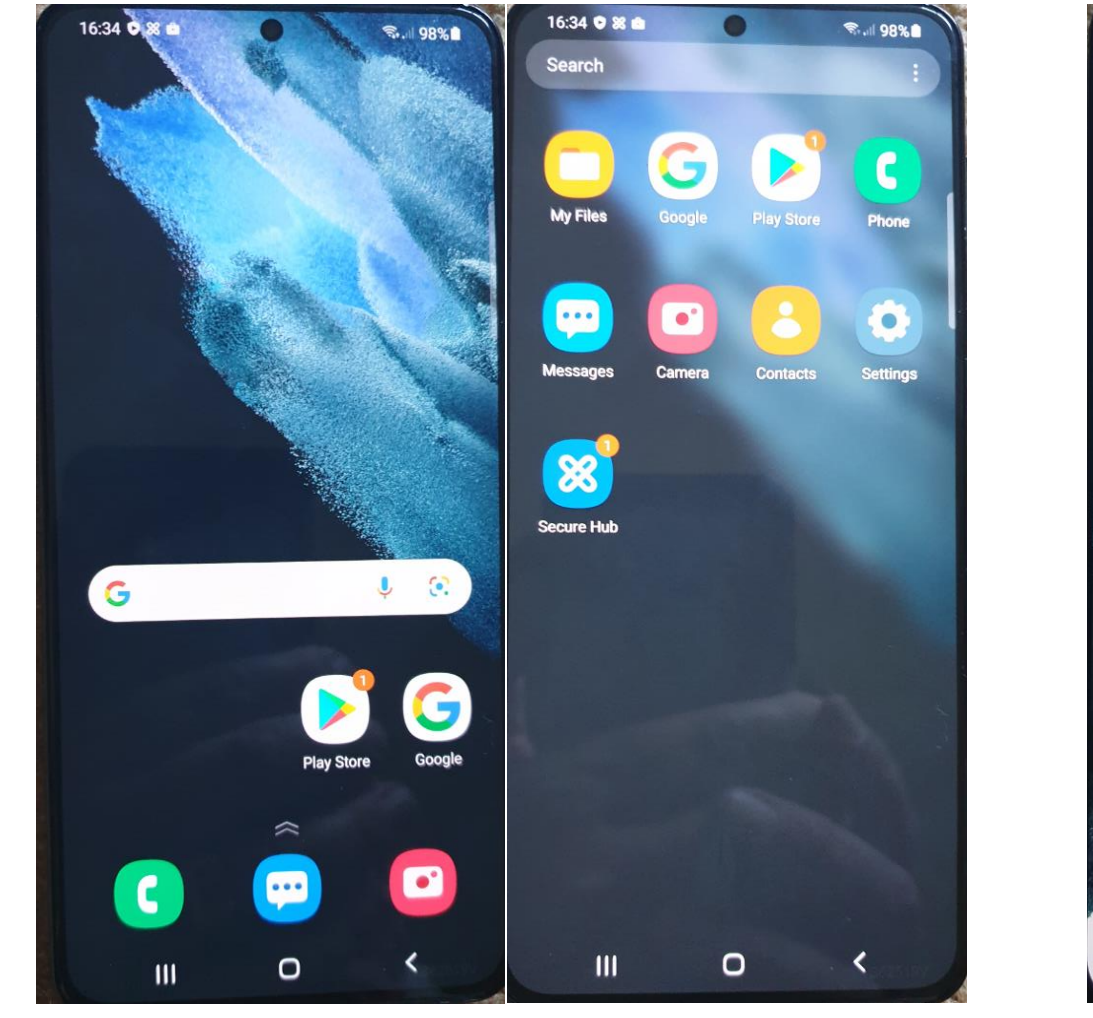

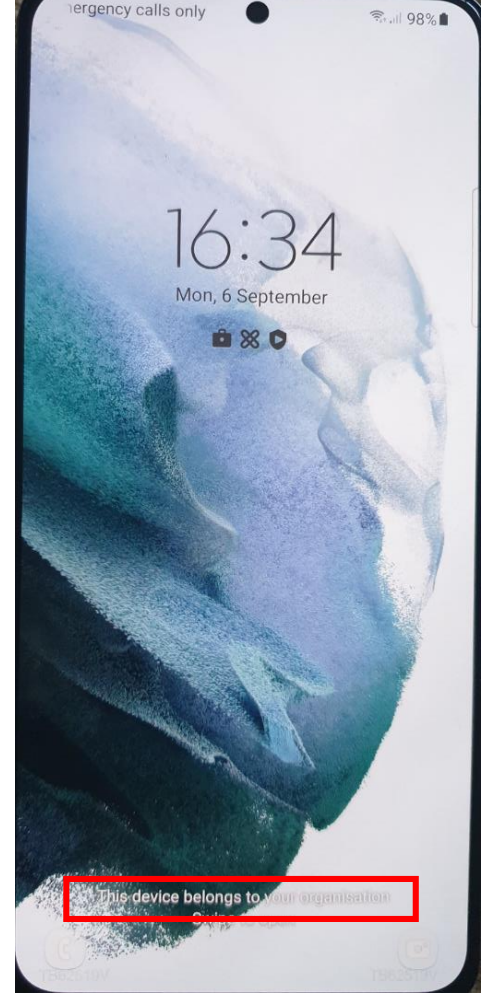

Device belongs to your organization on lock screen

Device is successfully enrolled

Sparse set of applications including Secure Hub

## Fully Managed with a Work Profile Configuration

😽 Knox

In order to enroll Fully Managed with a Work Profile, you should create an enrollment profile.

- Within Endpoint Management navigate to: Configure, Enrollment Profiles, select Add
- Enter a Enrollment profile name of your choice, select Next
- For Management, select Android Enterprise
- For Device owner mode, select Fully Managed with Work Profile
- Select Next

| Endpoint Management                                                                          | <b>Citrix</b> Cloud Endpoint Management                                                      | Arrige Samsung Resear<br>OrgID: 52213286 |
|----------------------------------------------------------------------------------------------|----------------------------------------------------------------------------------------------|------------------------------------------|
| Analyze Manage Configure Monitor                                                             | Analyze Manage <mark>Configure</mark> Monitor                                                | eta 🔹 🔹                                  |
| Device Policies Apps Media Actions Content Collaboration Enrollment Profiles Delivery Groups | Device Policies Apps Media Actions Content Collaboration Enrollment Profiles Delivery Groups |                                          |
| Enrollment Profiles                                                                          | Encolment Configuration                                                                      |                                          |
| C3<br>Add                                                                                    | Specify device management settings for this enrollment profile.                              |                                          |
| Enrollment profile name Created on                                                           | 1 Enrollment Info Device management ()                                                       |                                          |
| Global 14/08/20 15:20:08                                                                     | 2 Platforms Android Enterprise ① Clegacy device administration (not recommended) ③           |                                          |
| Analyze Manage Configure Monitor                                                             | Android Do not manage devices ③                                                              |                                          |
| Device Policies Apps Media Actions Content Collaboration Enrollment Profiles Delivery Groups | iOS Device owner mode Company-owned device ⑦                                                 |                                          |
| Enrollment Profile Enrollment Info                                                           | Windows O Dedicated device () None ()                                                        |                                          |
| 1 Enrollment Info Enrollment profile name *                                                  | 3 Assignment (optional) BYOD work profile On 🕥 💿                                             |                                          |
| 2 Platforms Total number of devices a user can enroll unlimited -                            |                                                                                              |                                          |
| Android                                                                                      | Citrix MAM On 0                                                                              |                                          |
| ios                                                                                          |                                                                                              |                                          |
| Windows                                                                                      | Next> Allow users to decline device (On (?)                                                  |                                          |
| 3 Assignment (optional)                                                                      |                                                                                              | Back Next >                              |
|                                                                                              | Note: On the latest console, the second Device owner mode now                                | reads:                                   |

16 Fully managed with work profile / Work profile on corporate-owned devices ③ Secured by Knox

- For iOS, Application management and User consent are optional, select Next
- For Windows, Device Management, User consent and Workspace integration are optional, select Next
- Select a Delivery Group and select Save

| E Citrix Cloud          | Endpoint Management                  |                                     |                       | E Citrix Clo        | ud   E       | Endpoint Mana              | agement           |                  |                                          |        |
|-------------------------|--------------------------------------|-------------------------------------|-----------------------|---------------------|--------------|----------------------------|-------------------|------------------|------------------------------------------|--------|
| Analyze                 | Manage Configure M                   | lonitor                             |                       | Analy               | ze N         | Manage                     | Configure         | Monitor          |                                          |        |
| Device Policies App     | pps Media Actions Conten             | t Collaboration Enrollment Profiles | Delivery Groups       | Device Policies     | Apps         | Media                      | Actions           | Content Collabor | ation Enrollment Profiles                | Delive |
| Enrollment Profile      | Enrollment Configuration             | on<br>or this enrollment profile.   |                       | Enrollment Pro      | ofile        | Enrollme<br>Specify device | nt Configu        | Iration          | rollment profile.                        |        |
| 1 Enrollment Info       | Device management (?)                |                                     |                       | 1 Enrollment Info   |              | Device m                   | anagement @       | congo for one on | onnen prome                              |        |
| 2 Platforms             | Managen                              | Do not manage devices ③             |                       | 2 Platforms         |              |                            | Ν                 | lanagement       | Fully managed ⑦                          |        |
| Android                 | Application management ⑦             |                                     |                       | Android             |              | User cons                  | cont              |                  | O Do not manage devices (9               |        |
| iOS                     | Citrix N                             | MAM On 🤇 🗇                          |                       | ios                 |              | A                          | Allow users to de | cline device     | On 🔵 💿                                   |        |
| Windows                 | User consent                         |                                     |                       | IUS                 |              |                            |                   | nanagement       |                                          |        |
| 3 Assignment (optional) | Allow users to decline de<br>managen | evice On ⑦<br>nent                  |                       | windows             |              | Enrollm                    | ce integration    | ⑦<br>rkspace app | Off (?)                                  |        |
|                         |                                      |                                     |                       | 3 Assignment (optio | onal)        |                            | -                 |                  |                                          |        |
|                         |                                      |                                     | Back Next >           |                     |              |                            |                   |                  |                                          | Back   |
|                         |                                      |                                     |                       |                     |              |                            |                   |                  | James King                               | _      |
|                         | <b>≡ Citrix</b> Cloud                | Endpoint Management                 |                       |                     |              |                            |                   | ÷ (              | 3 Samsung Research Uk<br>OrgID: 52213286 | ~      |
|                         | Analyze                              | Manage Configure                    | Monitor               |                     |              |                            |                   |                  | eta 🕹                                    | × .    |
|                         | Device Policies Apps                 | Media Actions O                     | Content Collaboration | Enrollment Profiles | Delivery Gro | oups                       |                   |                  |                                          |        |
|                         | Enrollment Profile                   | Delivery Group Assig                | gnment                | ns                  |              |                            |                   |                  |                                          | ×      |
|                         | 1 Enrollment Info                    | Choose delivery groups              | Type to search        | Q                   | Search       | Delive                     | ery groups to re  | eceive app assig | nment                                    | - 1    |
|                         | 2 Platforms                          |                                     | AllUsers              |                     |              | Te                         | estUser           |                  |                                          | ×      |
|                         | Android                              |                                     | TestUser              |                     |              |                            |                   |                  |                                          |        |
|                         | iOS                                  |                                     |                       |                     |              |                            |                   |                  |                                          |        |
|                         | Windows                              |                                     |                       |                     |              |                            |                   |                  |                                          |        |
|                         | 3 Assignment (optional)              |                                     |                       |                     |              |                            |                   |                  |                                          |        |
|                         |                                      |                                     |                       |                     |              |                            |                   |                  |                                          |        |
|                         |                                      |                                     |                       |                     |              |                            |                   |                  |                                          | _      |
|                         |                                      |                                     |                       |                     |              |                            |                   |                  | Back                                     | Save   |
|                         |                                      |                                     |                       |                     |              |                            |                   |                  |                                          |        |

#### 💝 Secured by Knox

Se Knox

# Android Enterprise: Fully Managed with a Work Profile Enrollment

To enroll your device as an Android Enterprise Fully Managed with a Work Profile, you need to ensure the device is factory reset and at the welcome screen. From here, there are 3 ways you can enroll your device into Citrix Endpoint Management as an Android Enterprise Fully Managed with a Work Profile.

1. DPC Identifier [Also known as the hashtag method] afw#xenmobile

2. QR Code Enrollment / NFC Enrollment

3. Knox Mobile Enrollment

• Below is a screen-by-screen play to enroll your device using the DPC Identifier method.

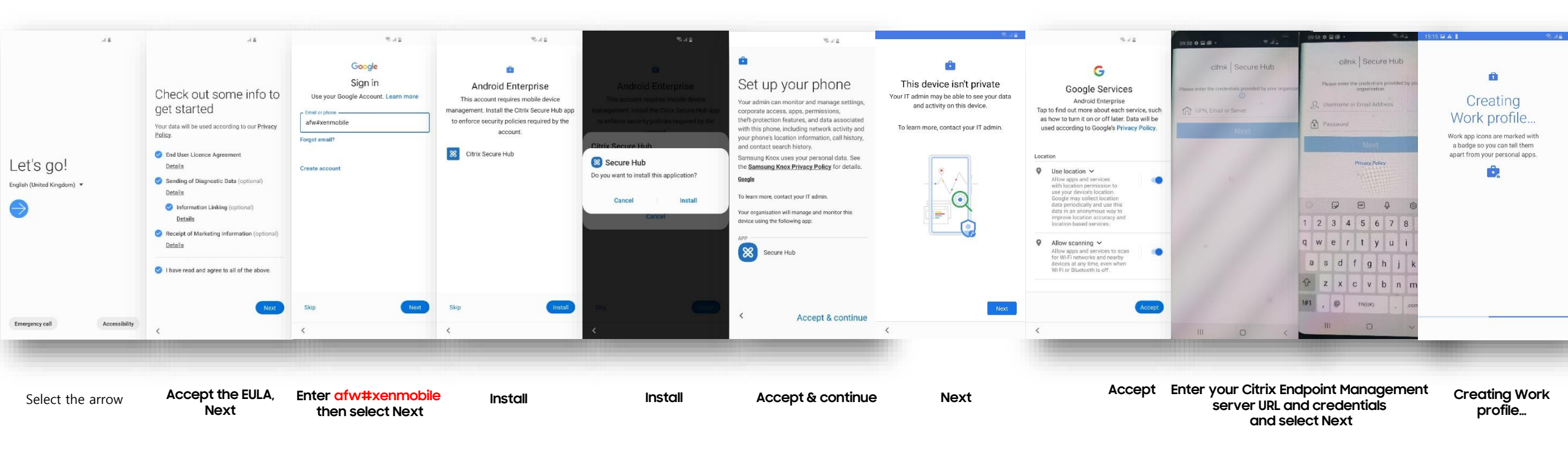

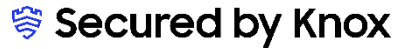

😽 Knox

#### How to tell that Fully Managed with a Work Profile has been successfully set up:

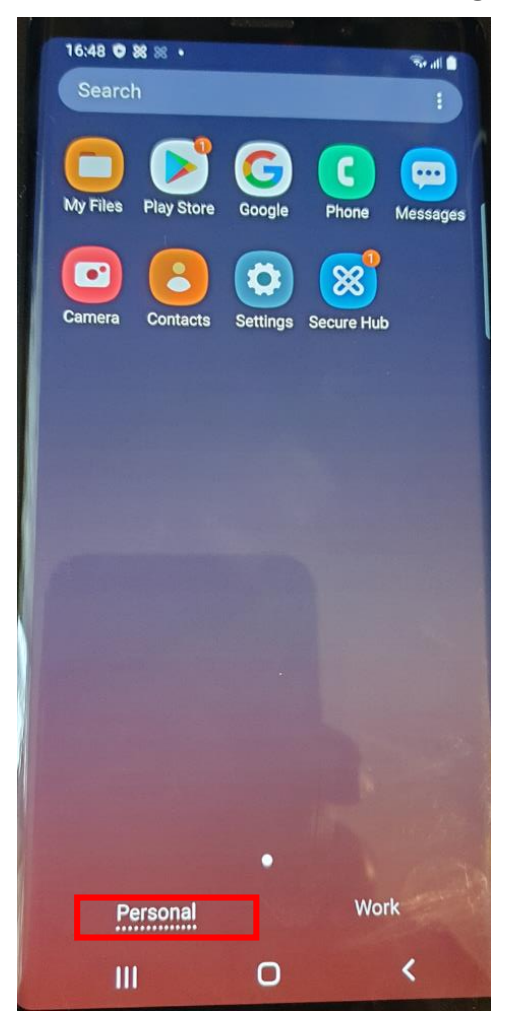

Personal Tab

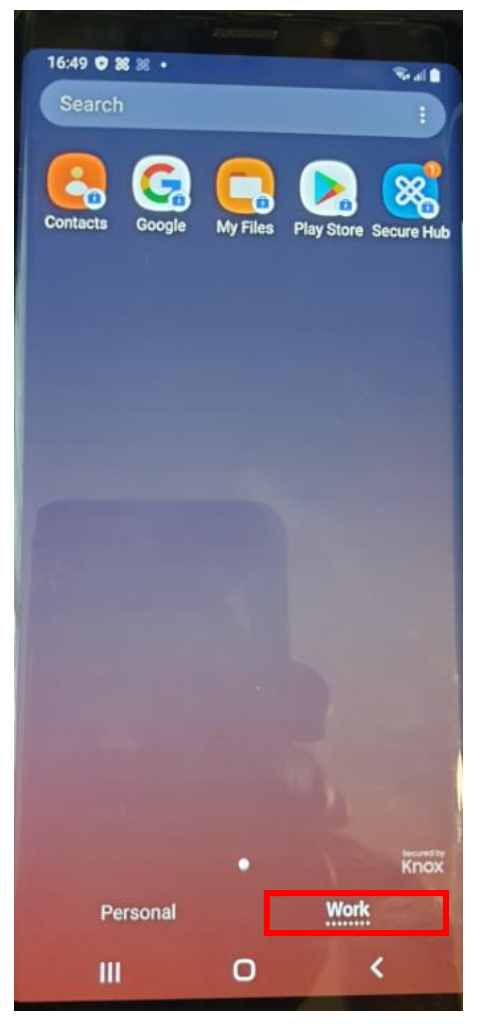

Work Tab

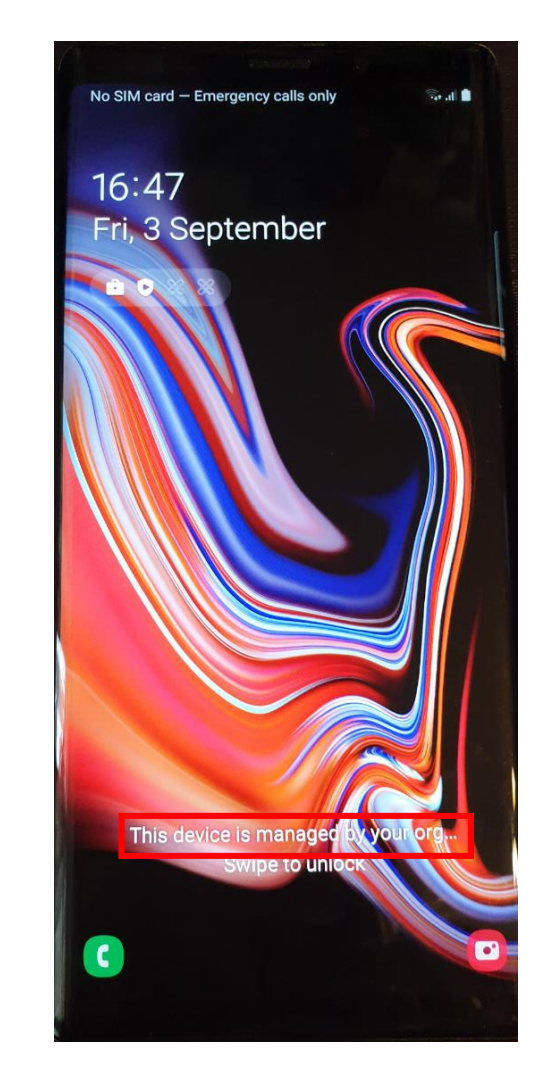

Device is managed by your organization on lock screen

#### 😂 Secured by Knox

# Work Profile on a Company Owned Device Configuration

In order to enroll Work Profile on a Company Owned Device, you should create an enrollment profile.

- Within Endpoint Management navigate to: Configure, Enrollment Profiles, select Add
- Enter a Enrollment profile name of your choice, select Next
- For Management, select Android Enterprise
- For Device owner mode, select Fully Managed with work profile/ Work profile on corporate-owned devices
- Select Next

|                                                                                                    |                                                                                                    |                                                                           |                 | Specify device management settings for                            | I<br>or this enrollment profile                         |                                                                           |
|----------------------------------------------------------------------------------------------------|----------------------------------------------------------------------------------------------------|---------------------------------------------------------------------------|-----------------|-------------------------------------------------------------------|---------------------------------------------------------|---------------------------------------------------------------------------|
| = Citrix Cloud                                                                                                    | Endpoint Management                                                                                                    |                                                                           |                 | Workspace integration (?)                                         |                                                         |                                                                           |
| Analyze                                                                                                    | Manage Configure Monitor                                                                                                    |                                                                           |                 | Enrollment t                                                      | hrough Workspace app                                    |                                                                           |
| Device Policies App                                                                                                    | Media Actions Content Collaboration                                                                                                    | Enrollment Profiles Del                                                   | Delivery Groups |                                                                   |                                                         |                                                                           |
| Enrollmont Profiles                                                                                                    |                                                                                                    |                                                                           |                 | Device management 💿                                               |                                                         |                                                                           |
|                                                                                                    |                                                                                                    |                                                                           |                 |                                                                   | Management                                              | Android Enterprise 💿                                                      |
| Ct<br>Add                                                                                                    |                                                                                                    |                                                                           |                 |                                                                   |                                                         | Legacy device administration (not recommended) ③                          |
| Enrollment profile nam                                                                                                    | le                                                                                                    | Created on                                                                |                 |                                                                   |                                                         | O Do not manage devices ③                                                 |
| Global                                                                                                    |                                                                                                    | 14/08/20 15:20:08                                                         |                 |                                                                   | Device owner mode                                       | Company-owned device ③                                                    |
|                                                                                                    |                                                                                                    |                                                                           |                 |                                                                   |                                                         | Fully managed with work profile / Work profile on corporate-owned devices |
|                                                                                                    |                                                                                                    |                                                                           |                 |                                                                   |                                                         |                                                                           |
|                                                                                                    | Manage Configure Monitor                                                                                                    |                                                                           |                 |                                                                   |                                                         | Dedicated device ③                                                        |
| Analyze Device Policies Apps                                                                                                    | Manage         Configure         Monitor           Media         Actions         Content Collaboration                                                                                                    | Enrollment Profiles De                                                    | Delivery Groups |                                                                   |                                                         | Dedicated device ① None ③                                                 |
| Analyze Device Policies Apps Enrollment Profile                                                                                                    | Manage         Configure         Monitor           Media         Actions         Content Collaboration           Enrollment Info         Set the number of devices a user can enroll. The default                                                                                                    | Enrollment Profiles Dr                                                    | Delivery Groups |                                                                   | BYOD work profile                                       | Dedicated device ⑦<br>None ⑦<br>X ⑦                                       |
| Analyze       Device Policies     Apps       Enrollment Profile                                                                                                    | Manage         Configure         Monitor           Media         Actions         Content Collaboration           Enrollment Info         Set the number of devices a user can enroll. The default           Enrollment profile name *         Image: Content profile name *                          | Enrollment Profiles Di                                                    | Delivery Groups | Application management ③                                          | BYOD work profile                                       | Dedicated device ①<br>None ⑦                                              |
| Analyze       Device Policies     Apps       nrollment Profile     Enrollment Info       Platforms     Final State State Sta | Manage     Configure     Monitor       Media     Actions     Content Collaboration       Enrollment Info     Set the number of devices a user can enroll. The default       Enrollment profile name *                                                                                                | Enrollment Profiles Dro<br>t is unlimited, which lets users enrol         | Delivery Groups | Application management ③                                          | BYOD work profile<br>Citrix MAM                         | Dedicated device ⑦<br>None ⑦<br>X ⑦                                       |
| Analyze       Device Policies     Apps       Inrollment Profile     Implement       Platforms     Implement       Android     Implement                                                                                                    | Manage     Configure     Monitor       Media     Actions     Content Collaboration       Enrollment Info     Set the number of devices a user can enroll. The default       Enrollment profile name *                                                                                                | Enrollment Profiles Di<br>t is unlimited, which lets users enrol<br>nited | Delivery Groups | Application management ③                                          | BYOD work profile<br>Citrix MAM                         | Dedicated device (0)<br>None (0)<br>X (0)<br>X (0)                        |
| Analyze       Device Policies     Apps       Inrollment Profile     Implement       Enrollment Info     Implement       Platforms     Implement       Android     Implement       IOS     Implement                                                                                                    | Manage     Configure     Monitor       Media     Actions     Content Collaboration       Enrollment Info     Set the number of devices a user can enroll. The default       Enrollment profile name *                                                                                                | Enrollment Profiles Do                                                    | Delivery Groups | Application management ③<br>User consent                          | BYOD work profile<br>Citrix MAM                         | Dedicated device ①<br>None ⑦<br>× ⑦                                       |
| Analyze       Device Policies     Apps       Enrollment Profile        Enrollment Info        Platforms        Android        iOS        Windows                                                                                                    | Manage     Configure     Monitor       Media     Actions     Content Collaboration       Enrollment Info     Set the number of devices a user can enroll. The default       Enrollment profile name *     Image: Content collaboration       Total number of devices a user can enroll     unlimeter | Enrollment Profiles Du<br>t is unlimited, which lets users enrol          | Delivery Groups | Application management ③<br>User consent<br>Allow users to declin | BYOD work profile<br>Citrix MAM<br>ne device management | Dedicated device<br>None                                                  |

Note: On the latest console, the second Device owner mode now reads:

20 Fully managed with work profile / Work profile on corporate-owned devices ③ Secured by Knox

# Work Profile on a Company Owned Device Configuration

- For iOS, Application management and User consent are optional, select Next
- For Windows, Device Management, User consent and Workspace integration are optional, select Next
- Select a Delivery Group and select Save

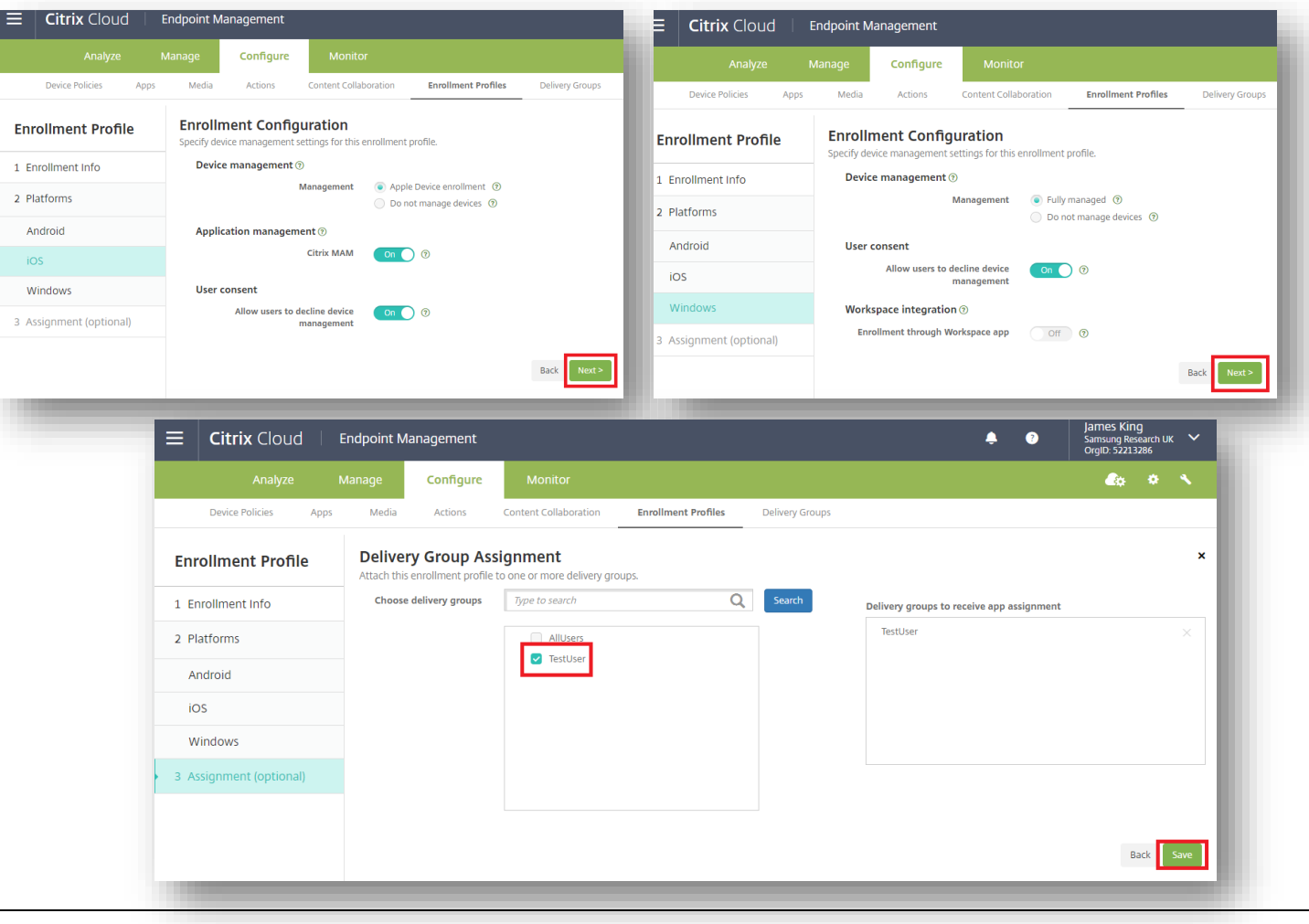

#### ኞ Secured by Knox

😤 Knox

At the time of writing, custom JSON code needs to be included in a QR Code or a KME Profile in order to enroll into WPC successfully. citrix

To generate such a QR code, follow these steps:

- Within Endpoint Management navigate the Settings cog
- Select Android
- Select Android Enterprise QR Code
- Enter your server details, eg. domain.xm.cloud.com
- Enter your username and password to be used on the device
- Select Generate QR Code
- **IMPORTANT:**

| ndpoint Management Servic             | e             |                 |                                                                   |                         |             |               |
|---------------------------------------|---------------|-----------------|-------------------------------------------------------------------|-------------------------|-------------|---------------|
| Analyze Mar                           | nage Con      | figure          | Monitor                                                           |                         |             |               |
| Settings                              |               |                 |                                                                   |                         |             |               |
| Site name: sruk Platform Configuratio | ons Authentic | Set<br>Site nar | <b>tings</b><br>me: sruk                                          |                         |             |               |
| PLATFORM CONFIGURATIO                 | ONS           | Platfo          | rm Configurations                                                 | Authentication          | Client      | Notifications |
| Apple Required                        |               | PLATFO          | DRM CONFIGURATIONS                                                |                         |             |               |
| Windows                               |               |                 | Android                                                           |                         |             |               |
| Chrome OS                             |               |                 | Android Enterprise<br>Connected with Goo<br>Android Enterprise QR | e<br>ogle Play<br>Code  |             |               |
|                                       |               | L               | Generate a QR code f                                              | or Android Enterprise ( | enrollment. |               |

"android.app.extra.PROVISIONING\_DEVICE\_ADMIN\_COMPONENT\_NAME": "com.zenprise/com.zenprise.configuration.AdminFunction" "android.app.extra.PROVISIONING DEVICE ADMIN SIGNATURE CHECKSUM": "qn7oZUtheu3JBAinzZRrrjCQv6L006Ll10jcxT3-yKM".

"android.app.extra.PROVISIONING DEVICE ADMIN PACKAGE DOWNLOAD LOCATION"

To enroll devices in the work profile on corporate-owned devices mode, add "desiredProvisioningMode": "managedProfile", to the custom JSON under PROVISIONING\_ADMIN\_EXTRAS\_BUNDLE.

Select Generate QR Code (again), resulting in:

#### Settings > Android Enterprise QR Code

#### Android Enterprise OR Code

Generate a QR code for Android Enterprise enrollment. Specify the following information if needed or edit the JSON output directly.

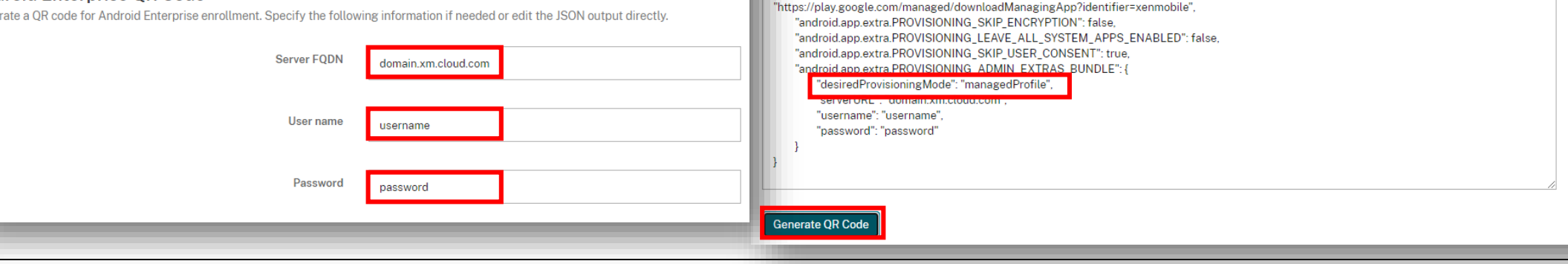

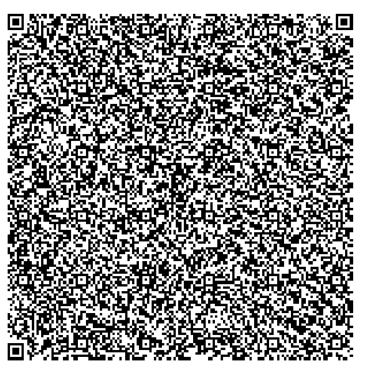

#### 😂 Secured by Knox

# Android Enterprise: Work Profile on a Company Owned Device Enrollment<sup>® Knox</sup>

To enroll your device as an Android Enterprise Work Profile on a Company Owned Device, you need to ensure the device is factory reset and at the welcome screen. From here, there are 2 ways you can enroll your device into Citrix Endpoint Management as an Android Enterprise Work Profile on a Company Owned Device.

1. QR Code Enrollment / NFC Enrollment

2. Knox Mobile Enrollment

• Below is a screen-by-screen play to enroll your device using the QR Code method.

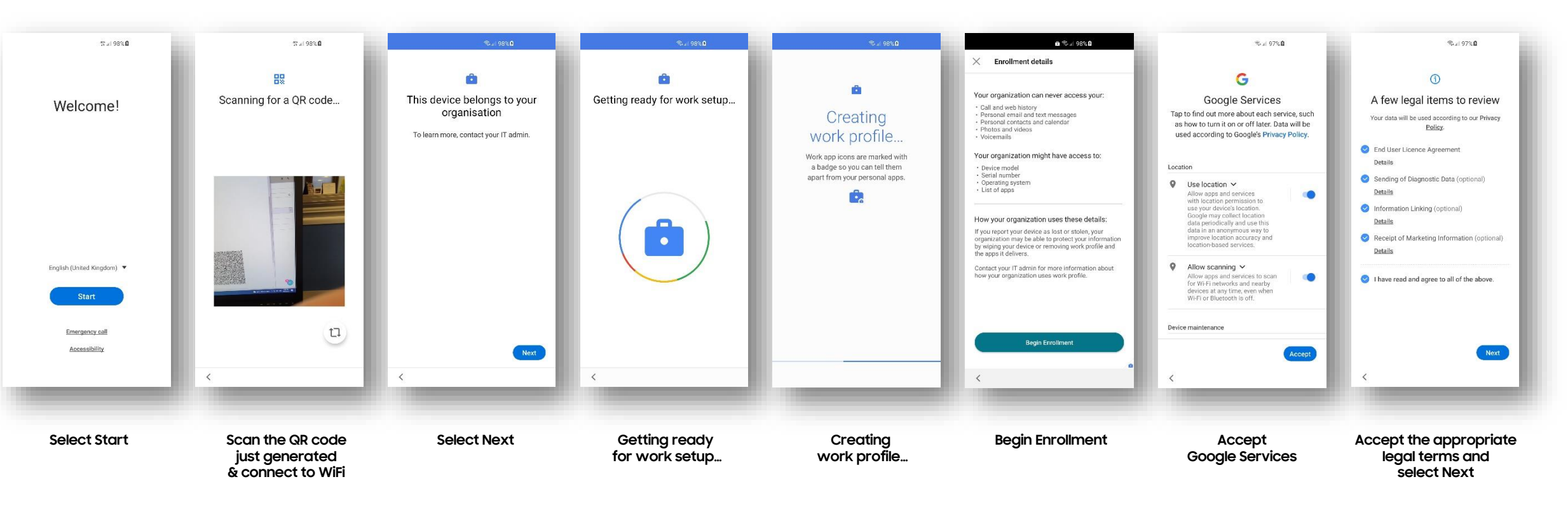

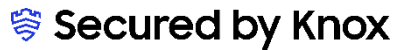

How to tell that Work Profile on a Company Owned Device has been successfully set up:

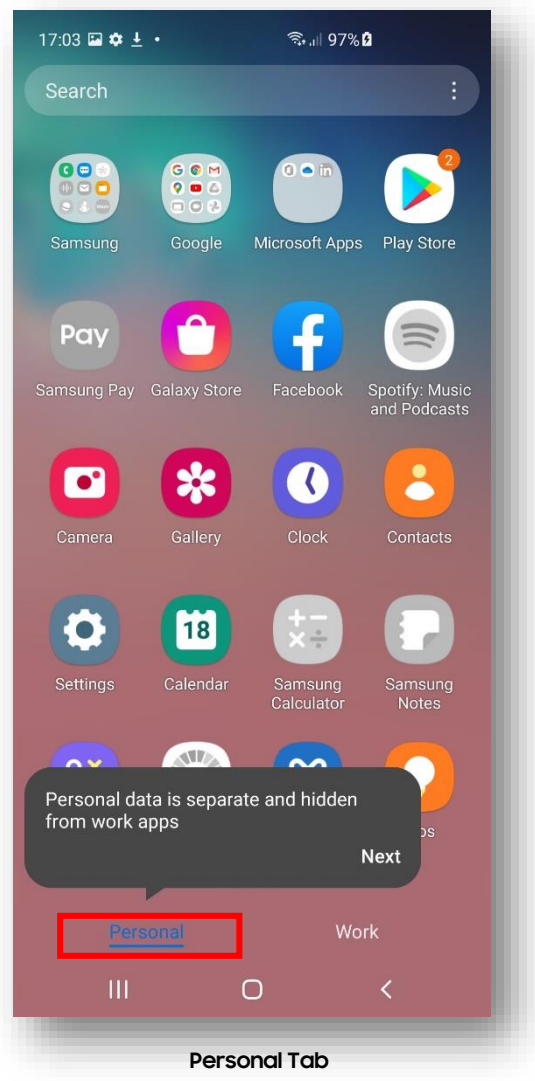

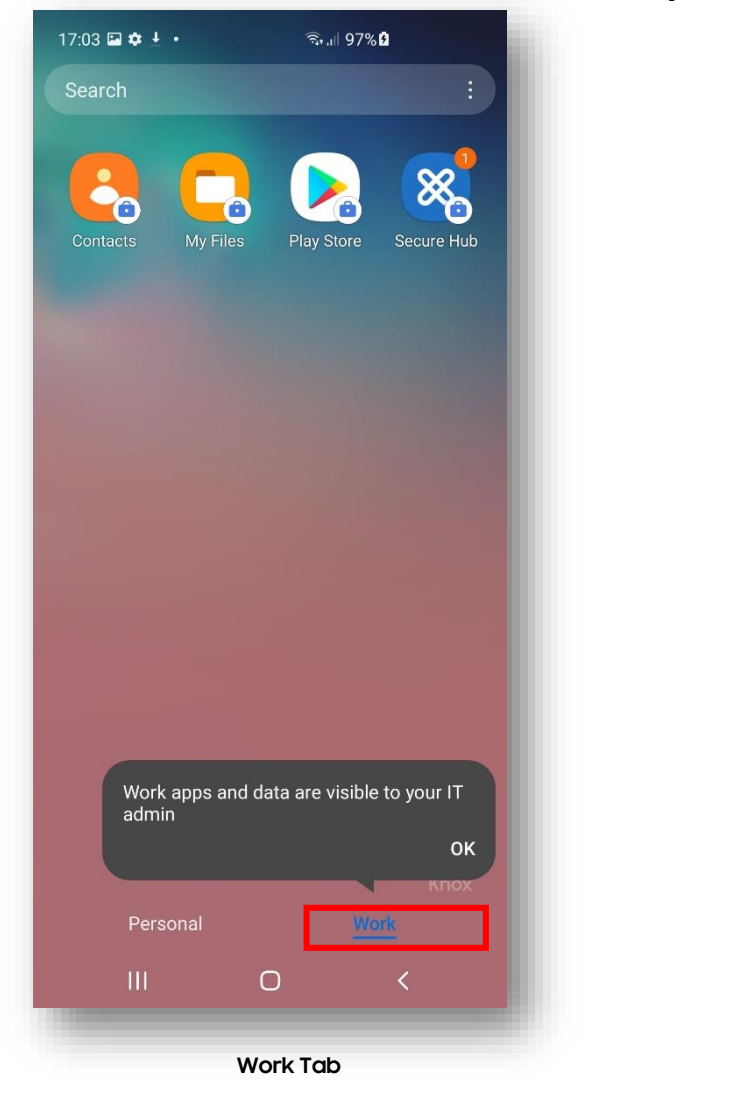

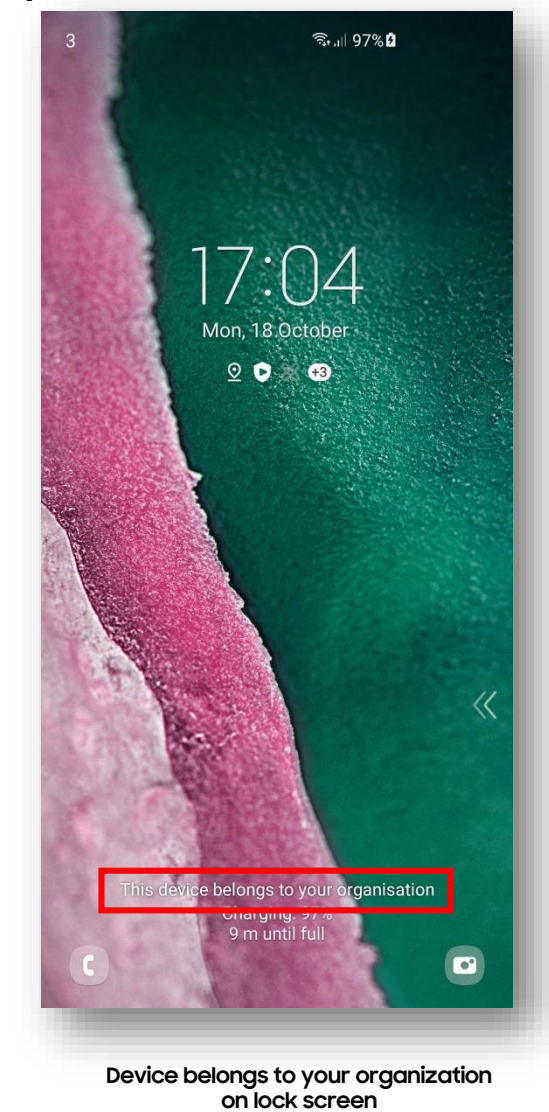

😂 Secured by Knox

## **Dedicated Device Configuration**

Knox

In order to enroll a Dedicated device, you should create an enrollment profile.

- Within Endpoint Management navigate to: Configure, Enrollment Profiles, select Add
- Enter a Enrollment profile name of your choice, select Next
- For Management, select Android Enterprise
- For Device owner mode, select Dedicated device
- Select Next

| Eitrix Cloud Endpoint Management                                                                                                    | Analyze M            | lanage Configure Monitor 🤹                                                                        |
|----------------------------------------------------------------------------------------------------|----------------------|---------------------------------------------------------------------------------------------------|
| Analyze Manage Configure Monitor                                                                                                    | Device Policies Apps | Media Actions Content Collaboration <b>Enrollment Profiles</b> Delivery Groups                    |
| Device Policies Apps Media Actions Content Collaboration <b>Enrollment Profiles</b> Delivery Groups                                          | Enrollment Profile   | Device management ()                                                                              |
| Enrollment Profiles                                                                                                    |                      | Management Android Enterprise 🕥                                                                   |
| 6                                                                                                    | 1 Enrollment Info    | <ul> <li>Legacy device administration (not recommended)</li> <li>Do not manage devices</li> </ul> |
| Add                                                                                                    | 2 Platforms          | Device owner mode Ocompany-owned device 🔊                                                         |
| Enrollment profile name     Created on       Global     14/08/2015:20:08                                                                     | Android              | <ul> <li>Fully managed with work profile (2)</li> <li>Dedicated device (2)</li> </ul>             |
|                                                                                                    | iOS                  | ◯ None ⑦                                                                                          |
| Analyze Manage <mark>Configure</mark> Monitor                                                                                                |                      | BYOD work profile On 🕜                                                                            |
| Device Policies Apps Media Actions Content Collaboration Enrollment Profiles Delivery Groups                                                 | it (optional)        | Application management $\odot$                                                                    |
| Enrollment Profile Enrollment Info                                                                                                    |                      | Citrix MAM On O                                                                                   |
| Set the number of devices a user can enroll. The default is unlimited, which lets users enroll an unlimited nur<br>Enrollment profile name * | mber of devices.     | User consent                                                                                      |
|                                                                                                    |                      | Allow users to decline device management On O                                                     |
| 2 Platforms Invariantee of devices a user can enroll Unlimited                                                                               |                      | Pack Nexts                                                                                        |
| Android                                                                                                    | _                    |                                                                                                   |
| ios                                                                                                    |                      |                                                                                                   |
| Windows                                                                                                    | Next >               |                                                                                                   |
| 3 Assignment (optional)                                                                                                    |                      | later On the latest severals the second Device sumer mode new reads:                              |

25 Fully managed with work profile / Work profile on corporate-owned devices ③ Secured by Knox

- For iOS, Application management and User consent are optional, select Next
- For Windows, Device Management, User consent and Workspace integration are optional, select Next
- Select a Delivery Group and select Save

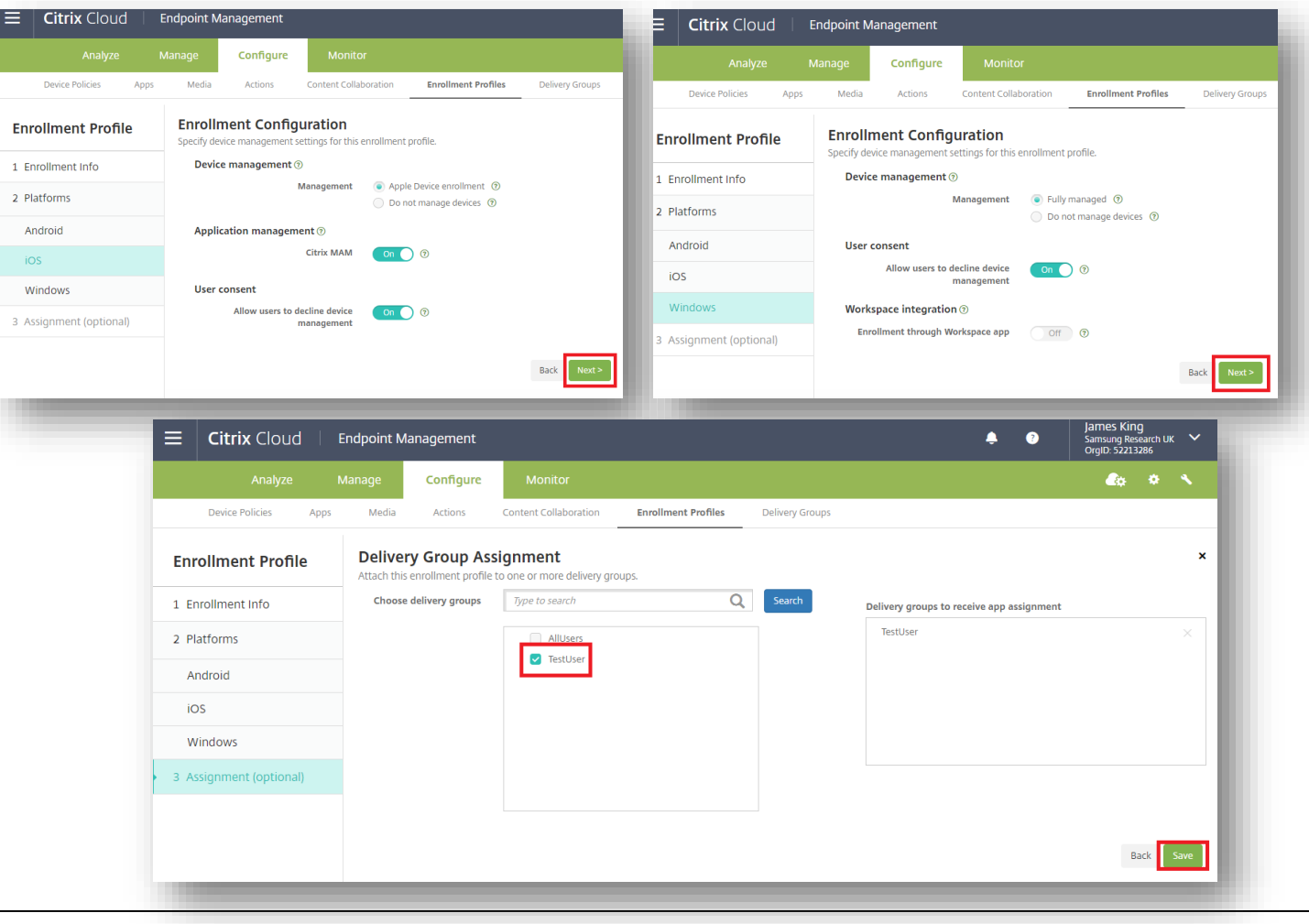

#### ኞ Secured by Knox

### Android Enterprise: Dedicated Device Enrollment

To enroll your device as an Android Enterprise Dedicated device, you need to ensure the device is factory reset and at the welcome screen. From here, there are 3 ways you can enroll your device into Citrix Endpoint Management as an Android Enterprise Dedicated device.

1. DPC Identifier [Also known as the hashtag method] afw#xenmobile

2. QR Code Enrollment / NFC Enrollment

3. Knox Mobile Enrollment

• Below is a screen-by-screen play to enroll your device using the DPC Identifier method.

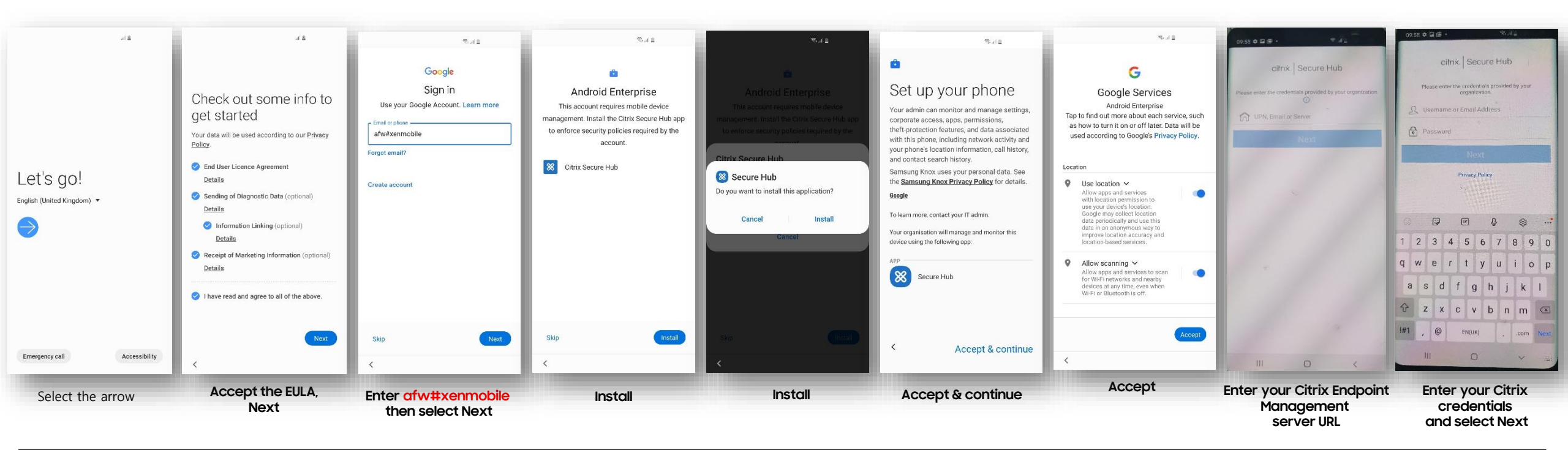

#### 😂 Secured by Knox

The Knox Platform for Enterprise solution provides a robust set of features on top of the core Android Enterprise platform, to fill security and management gaps and meet the strict requirements of highly regulated industries.

The Knox Platform for Enterprise solution comes in a two tiered offering:

- Knox Platform for Enterprise : Standard Edition [FREE]
- Knox Platform for Enterprise : Premium Edition [FREE or \$ for some special options such as Dual DAR]

Knox Platform for Enterprise : Standard Edition offers free additional policies you can use to provide enhanced security, manageability and usability over your Samsung device fleet, running Android Enterprise on Android 8.0 or above.

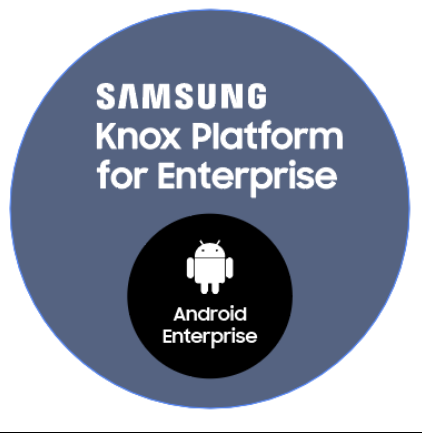

Se Knox

# Configure Knox Platform for Enterprise using Knox Service Plugin

- Within Endpoint Management Console, navigate to: Configure, Apps
- Select Add, then select Public App Store

|          | Citrix Clou            | Id   En        | ndpoint M   | lanagement       | _                     |                                                                                                    |
|----------|------------------------|----------------|-------------|------------------|-----------------------|----------------------------------------------------------------------------------------------------|
|          | Analyze                | e Ma           | anage       | Configure        | Monitor               |                                                                                                    |
|          | Device Policies        | Apps           | Media       | Actions          | Content Collaboration | n Enrollment Profiles Delivery Groups                                                              |
| <b>»</b> | Apps                   |                |             |                  |                       |                                                                                                    |
|          | Use the MDX Service on | Citrix Cloud t | o wrap an a | pp for delivery. |                       | Public App Store                                                                                   |
|          | Ct ateg                | ory Ex         | ត្<br>xport |                  |                       | Free or paid apps available in a public app store, such as iTunes or Google<br>Play, for download. |
|          | Icon                   | App Name       |             | Тур              | e                     | Example: GoToMeeting                                                                               |
| (        | S                      | Citrix Files   |             | MD               | x                     |                                                                                                    |
|          |                        |                |             |                  | _                     |                                                                                                    |

#### 💝 Secured by Knox

😽 Knox

ኞ Knox

- Enter a Name of your choice
- Tick only Android Enterprise on the left column
- Select Next
- Search for and Approve the Knox Service Plugin

| Public App Store                                    | App Information |                                                                                                    |                          |
|-----------------------------------------------------|-----------------|----------------------------------------------------------------------------------------------------|--------------------------|
| 1 App Information                                   |                 |                                                                                                    |                          |
| 2 Platform Clear All                                | Name *          | KSP                                                                                                    |                          |
| iPhone                                              | Description     | Nanard Goode Play store                                                                                                    |                          |
| 🗌 iPad                                              |                 |                                                                                                    |                          |
| Android (legacy DA)                                 | App category    | All Selected Coogle Play Knox Service Plugin Q                                                                                                    |                          |
| Android Enterprise                                  |                 |                                                                                                    |                          |
| <ul> <li>Windows</li> <li>Desktop/Tablet</li> </ul> |                 | Apps                                                                                                    |                          |
| Windows Phone                                       |                 | Knox Service Plugi   Samsung Electronics Co.   *****     Knox Service Plugi   Samsung SDS INC.   *****     Kon Kananged configuration   *****     Kon Kananged configuration   This app offers managed configuration | <b>★★★★</b> 139 <b>▲</b> |

- Select Knox Service Plugin
- Select Next
- Select a Delivery Group of your Choice
- Select Save

|                                                                                                    | Analyze                                    | Manage     | Configure                                                       | Monitor                             |                     |                 |          | 🔅 🌣       |
|----------------------------------------------------------------------------------------------------|--------------------------------------------|------------|-----------------------------------------------------------------|-------------------------------------|---------------------|-----------------|----------|-----------|
|                                                                                                    | Device Policies                            | Apps Media | Actions                                                         | Content Collaboration               | Enrollment Profiles | Delivery Groups |          |           |
|                                                                                                    | Public App Store 2 Platform                | Assign th  | ery Group Assi<br>is app to one or more<br>cose delivery groups | ignments (optio<br>delivery groups. | onal)               | O Search        |          |           |
|                                                                                                    | iPhone                                     |            |                                                                 | AllUsers                            |                     |                 | TestUser |           |
| Aanaged Google Play                                                                                         | iPad                                       |            |                                                                 | TestUser                            |                     |                 |          |           |
| rpe an app name or keyword in the field and search for your desired app. When you click your app in the res | u 📄 Android (legacy DA)                    |            |                                                                 |                                     |                     |                 |          |           |
| com.samsung.android.knox.kpu 🔀 Search                                                                       | Android Enterprise                         |            |                                                                 |                                     |                     |                 |          |           |
| ch results for com.samsung.android.knox.kpu in Managed Google Play                                          | Windows<br>Desktop/Tablet                  |            |                                                                 |                                     |                     |                 |          |           |
| Knox Service Plugin                                                                                         | Windows Phone                              |            |                                                                 |                                     |                     |                 |          |           |
| Samsung Electronics                                                                                         | 3 Approvals (optional)                     |            |                                                                 |                                     |                     |                 |          |           |
| dn't find the app you were looking for?                                                                     | 4 Delivery Group<br>Assignments (optional) | ► Depl     | loyment Schedu                                                  | le 🔊                                |                     |                 |          |           |
| pp Details                                                                                                  |                                            |            |                                                                 | _                                   |                     |                 |          | Back Save |
| Name * Knox Service Plugin                                                                                  |                                            |            |                                                                 | _                                   |                     |                 |          |           |
| <b>Description</b> * For enterprise IT Admins to setup Knox p                                               | olicies on Samsung mobile device           | 5.         |                                                                 |                                     |                     |                 |          |           |
|                                                                                                    |                                            |            | /                                                               |                                     |                     |                 |          |           |
|                                                                                                    |                                            |            | Back                                                            | Next >                              |                     |                 |          |           |
|                                                                                                    |                                            |            |                                                                 |                                     |                     |                 |          |           |

# Configure Knox Platform for Enterprise using Knox Service Plugin

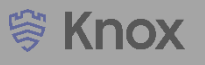

To make use of the KSP features you need to create a Device Policy. Follow the instructions below:

- Within the console, navigate to: Configure > Device Policies > Add
- Tick Android Enterprise under Policy Platform and then select Managed Configurations
- Set the Platform to Android Enterprise and set Application to Knox Service Plugin
- Select OK

|   | Analyze         | Ma   | inage | Configure     | Monitor               |           |
|---|-----------------|------|-------|---------------|-----------------------|-----------|
|   | Device Policies | Apps | Media | Actions       | Content Collaboration | Er        |
| D | evice Policies  | :    |       |               |                       |           |
|   | Policy name     |      |       | Туре          |                       | Created o |
|   | Passcode        |      |       | Passcode      |                       | 14/08/20  |
|   | App Inventory   |      |       | App Inventory |                       | 14/08/20  |
|   |                 |      |       |               |                       | -         |

| Policy Platform        | Clear All | Add a       | Add a New Policy Hide filter    |          |                          |           |                                  |  |  |
|------------------------|-----------|-------------|---------------------------------|----------|--------------------------|-----------|----------------------------------|--|--|
| ios                    | 9         |             |                                 |          |                          |           |                                  |  |  |
| Windows Desktop/Tablet | 10        | Policies    | most often used                 |          | Apps                     |           | Security                         |  |  |
| Android (legacy DA)    | 11        | Exchange    |                                 |          | App Inventory            |           | App Permissions                  |  |  |
| macOS                  | 7         | Location    |                                 |          | App Uninstall            |           | Credentials                      |  |  |
| Android Enterprise     | 20        | Passcode    |                                 |          | Automatically Update Mar | aged Apps | Keyguard Management              |  |  |
| Windows Mobile/CE      | 9         | Restriction | 15                              | Files    |                          | Kiosk     |                                  |  |  |
| Windows Phone          | 8         | Schedulin   | g                               |          |                          |           | Knox Platform for Enterprise Key |  |  |
| Chrome OS              | 5         | WiFi        |                                 |          |                          |           | Managed Configurations           |  |  |
| Samsung KNOX           | 6         |             | Select App                      | lication |                          | ×         | Samsung MDM License Key          |  |  |
|                        |           |             |                                 |          |                          | _         |                                  |  |  |
|                        |           |             | Platform Android Enterprise -   |          |                          | •         |                                  |  |  |
|                        |           |             | Application Knox Service Plugin |          |                          |           |                                  |  |  |
|                        |           |             |                                 |          |                          | ок        |                                  |  |  |

# Configure Knox Platform for Enterprise using Knox Service Plugin

- Enter a Policy name of your choice, select Next
- If you're using KPE Premium features, enter your Knox Suite License Key
- Scroll down to see all the available features, select Add against the features you would like to use.
- Once you're finished, select Next

| Device Policies           | Apps     | Media Actions (                                    | Content Collaborat | ion Enrollment Profiles | Delivery Groups       |                         |                                                   |                                                                                                    |                                               |
|---------------------------|----------|----------------------------------------------------|--------------------|-------------------------|-----------------------|-------------------------|---------------------------------------------------|----------------------------------------------------------------------------------------------------|-----------------------------------------------|
| Managed<br>Configurations |          | Policy Information<br>com.samsung.android.knox.kpu | Policy Name *      | KCD                     |                       | - 1                     |                                                   |                                                                                                    |                                               |
| 1 Policy Info             |          |                                                    | Description        |                         |                       |                         |                                                   |                                                                                                    |                                               |
| 2 Platforms CI            | lear All |                                                    |                    |                         |                       | /onit                   | or<br>laboration Enroll                           | iment Profiles Delivery Groups                                                                         | đo o                                          |
| Android Enterprise        |          |                                                    |                    |                         |                       | )5                      |                                                   |                                                                                                    |                                               |
| 3 Assignment              |          |                                                    |                    |                         |                       | Next > app c<br>alue",  | configuration options ar<br>use the corresponding | nd app restrictions. The options available for an app and the to<br>Endpoint Management macro instead. | oltips are defined by the app developer. If a |
|                           | _        |                                                    |                    |                         | 1 Policy Info         |                         | Profile name                                      | Knox profile                                                                                           | 0                                             |
|                           |          |                                                    |                    |                         | 2 Platforms Clear All | KPE Premium or Kno      | ox Suite License key                              | XXXX-XXXX-XXXX-XXXX-XXX                                                                                | 0                                             |
|                           |          |                                                    |                    |                         | Android Enterprise    |                         | Debug Mode                                        | OFF ()                                                                                                 |                                               |
|                           |          |                                                    |                    |                         | 3 Assignment          | App Separation policies |                                                   |                                                                                                    |                                               |
|                           |          |                                                    |                    |                         |                       | じ<br>Add Delete         |                                                   |                                                                                                    |                                               |
|                           |          |                                                    |                    |                         |                       | Configuration           |                                                   |                                                                                                    |                                               |
|                           |          |                                                    |                    |                         |                       |                         |                                                   | Click `Add` to add new Configuration                                                                   | n                                             |
|                           |          |                                                    |                    |                         |                       |                         |                                                   |                                                                                                    |                                               |
|                           |          |                                                    |                    |                         |                       |                         |                                                   |                                                                                                    | Back Next >                                   |
|                           |          |                                                    |                    |                         |                       |                         |                                                   |                                                                                                    |                                               |

#### 💝 Secured by Knox

😤 Knox

- Choose a delivery group
- Select Save

| Analyze                   | N         | lanage             | Configure         | Monitor               |                     |         |          |                                                    | <u>a</u> | ٠   |
|---------------------------|-----------|--------------------|-------------------|-----------------------|---------------------|---------|----------|----------------------------------------------------|----------|-----|
| Device Policies           | Apps      | Media              | Actions           | Content Collaboration | Enrollment Profiles | Deliver | y Groups |                                                    |          |     |
| Managed<br>Configurations |           | Manag<br>com.samsu |                   | Type to search        |                     | 0       | Search   |                                                    |          |     |
| 1 Policy Info             |           |                    | se dentery groups |                       |                     |         |          | Delivery groups to receive app assignment TestUser |          | -1  |
| 2 Platforms               | Clear All |                    |                   | TestUser              |                     |         |          |                                                    |          |     |
| Android Enterprise        | 2         |                    |                   |                       |                     |         |          |                                                    |          |     |
| 3 Assignment              |           |                    |                   |                       |                     |         |          |                                                    |          |     |
|                           |           |                    |                   |                       |                     |         |          |                                                    |          | -1  |
|                           |           |                    |                   |                       |                     |         |          |                                                    |          |     |
|                           |           | ▶ Deplo            | oyment Schedu     | le 🔊                  |                     |         |          |                                                    | Back     | Ive |
| _                         |           |                    |                   |                       |                     |         |          |                                                    | Back Sa  | ive |

This is version 2.1 of this document.

# Thank you!

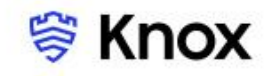